# Training Pass系统 (西门子合作伙伴在线学习系统)

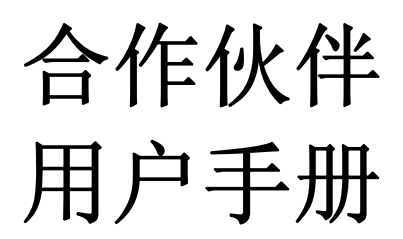

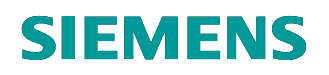

合作伙伴管理部

# 目 录

| 1. | 导言           | 1 |
|----|--------------|---|
|    | 1.1 目的       | 1 |
|    | 1.2 范围       | 1 |
| 2. | 概述           | 1 |
| 3. | 运行环境         | 2 |
|    | 3.1 客户端的环境要求 | 2 |
| 4. | 操作说明         | 2 |
|    | 4.1 登录管理     | 3 |
|    | 4.2 首页       | 3 |
|    | 4.3 成绩管理     | 5 |
|    | 4.4 修改个人信息   | 6 |

# 1. 导言

《Training Pass系统合作伙伴用户手册》旨在对系统功能进行描述。

## 1.1 目的

该手册的目的是描述 Training Pass 系统的用户使用说明,其主要内容包括:

- 运行环境
- 操作说明

本文档的预期的读者是:

● 西门子合作伙伴(授权分销商)

### 1.2 范围

该手册介绍了 Training Pass 系统的使用说明,主要描述了系统的操作流程。

### 2. 概述

Training Pass 系统是西门子合作伙伴的在线学习系统,它使用 B/S 结构,数据库系统为 Microsoft SQL Server2005。系统提供组织结构管理、员工账号管理、产品管理、课程&习题管理、考试 期数管理(综合)、考卷管理(综合)、成绩管理、登录日志管理、公告管理功能。用户分为 管理员(CPM Admin)和分销商,用户可以通过网络访问管理系统。

通过这个系统,可以使合作伙伴在线培训相关知识,提高知识掌握程度。管理人员还可通过系统导出试卷模板来对合作伙伴进行在线考核。由于本系统使用 B/S 结构,而且设计中也注重了 复用技术的运用,提高系统的灵活性、可扩充性和可维护性。

## 3. 运行环境

系统的运行环境如下图

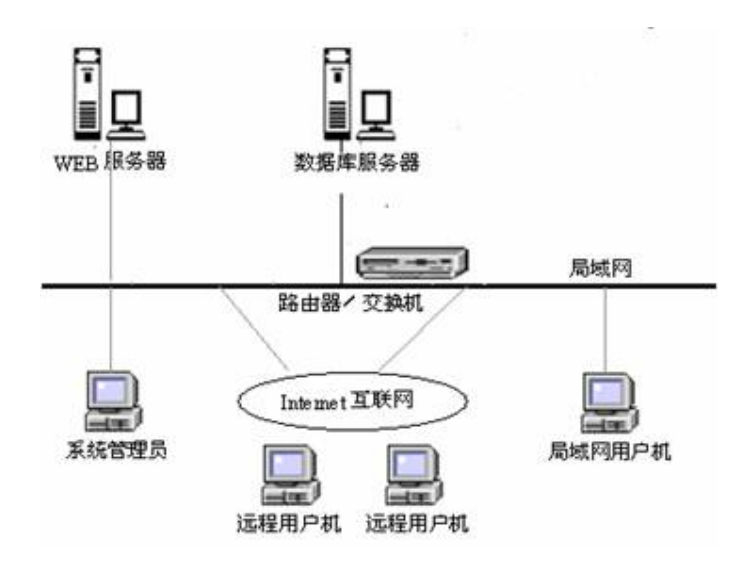

### 3.1 客户端的环境要求

硬件环境要求如下:

- CPU: P3 以上
- 内存: 256M 以上
- 硬盘: 20G 以上
- 分辨率: 推荐使用 1024\*768 像素

软件环境如下:

- 操作系统: 推荐使用 Microsoft windows XP
- 浏览器: Microsoft IE6.0

### 4. 操作说明

本章分节详细描述分销商对于本系统的使用方法。具体包括系统功能菜单的各项指令说明。同时附加以图示。

分销商的操作流程如下:

登录→首页中选择产品→单元列表中选择单元学习,然后在线考试,最后成绩管理查询成绩。 分销商有成绩管理模块权限。下面详细介绍这几大模块的操作功能。

## 4.1 登录管理

分销商通过登录界面进入系统,如图 4-1,登录者通过输入用户名、密码、验证码进入,如果用 户名、密码、验证码都正确就可以进入,否则无权进入,同时系统根据登录者的权限提供相应 功能。

|                                | SIEMENS                                                                                                    |               |
|--------------------------------|----------------------------------------------------------------------------------------------------|---------------|
|                                | 2009-0-2 11:27:23                                                                                                    | 中文(Chinese) + |
| IA&DT Training<br>Pass Program | 欢迎进入面门子合作伙伴在线学习系统                                                                                                    |               |
| Pass Program                   | म्रह           म्रह           संग           संग           संग           संग           संग           संग           संग           संग           संग           संग           संग           संग           संग           संग           संग           संग           इंग्रहा? |               |
|                                |                                                                                                    |               |

图 4-1 登录界面

### 4.2 首页

以树形结构显示所有产品的列表,如图 **4-2**,点击□图标可以收缩列表,点击□图标可以展开列表。

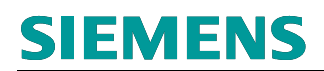

| SIEMENS           20921810316         学文(Cirnee) マ           20921810316         学文(Cirnee) マ           20921810316 <t< th=""><th></th><th></th><th></th><th></th><th></th></t<>                                                                                                    |                                |                   |                   |                    |               |
|----------------------------------------------------------------------------------------------------|--------------------------------|-------------------|-------------------|--------------------|---------------|
| 2009/21810.316         甲次(Chinese) ▼           2019/21810.316         甲次(Chinese) ▼           2019/21810.316         ア辺悠年里地气工程公司           2019/21810.316         ア辺忠年聖地气工程公司           2019/21810.316         アロシート           2019/21810.316         アロシート                                                                                                    |                                | SIEMENS           |                   |                    |               |
| ADD Training<br>Pass Program       算算 使 系格 盘       次回您 中国电气工程公司)         学 成绩管理       产品列表       一日       一日       第二         多 修改个人信息       ③ □ FA       □ □ PA       ● □ T       ● □ C       ● □ DM       ● □ ET         ● 認出系統       ● □ C       ● DM       ● □ ET       ● □ MC       ● □ ET       ● □ MC         ● □ CC       ● DM       ● □ ET       ● □ MC       ● □ C       ● DM       ● □ ET         ● □ CC       ● DM       ● □ ET       ● □ MC       ● □ C       ● □ MC       ● □ C         ● □ MC       ● □ PO       ● □ MC       ● □ PO       ● □ MC       ● □ PO       ● □ MC         ● □ MC       ● □ PO       ● □ MC       ● □ PO       ● □ MC       ● □ PO       ● □ MC       ● □ PO       ● □ MC       ● □ PO       ● □ PO </td <td></td> <td>2009-2-18 10:3:16</td> <td></td> <td></td> <td>中文(Chinese) 🗸</td>                                                                                                    |                                | 2009-2-18 10:3:16 |                   |                    | 中文(Chinese) 🗸 |
| * 試管理       产品加表       ●       ▲       ●       ●       ●       ●       ●       ●       ●       ●       ●       ●       ●       ●       ●       ●       ●       ●       ●       ●       ●       ●       ●       ●       ●       ●       ●       ●       ●       ●       ●       ●       ●       ●       ●       ●       ●       ●       ●       ●       ●       ●       ●       ●       ●       ●       ●       ●       ●       ●       ●       ●       ●       ●       ●       ●       ●       ●       ●       ●       ●       ●       ●       ●       ●       ●       ●       ●       ●       ●       ●       ●       ●       ●       ●       ●       ●       ●       ●       ●       ●       ●       ●       ●       ●       ●       ●       ●       ●       ●       ●       ●       ●       ●       ●       ●       ●       ●       ●       ●       ●       ●       ●       ●       ●       ●       ●       ●       ●       ●       ●       ●       ●       ●       ●       ●       ●                                                                                                    | IA&DT Training<br>Pass Program | 首页 联系信息           |                   |                    | 欢迎悠,中国电气工程公司! |
| → 成常音理                                                                                                    | 考试管理                           |                   |                   |                    | 在线用户列表 :::::  |
|                                                                                                    | → 成绩管理                         | 产品列表              |                   |                    | 中国电气工程公司      |
| ★ 修改个人信息       □ FA       □ PA         → 修改个人信息       □ FA       □ PA         □ □ CC       □ DM       □ ET         □ □ CC       □ DM       □ ET         □ □ CC       □ DM       □ ET         □ □ CC       □ DM       □ ET         □ □ PD       □ MC MT       □ MC PM         □ → MC       □ Process Analytics       □ ✓ Process Instrument         □ SC IC       □ Weighing       □ > ISO         □ □ Converter       □ Cear Motor       □ Motor         下 → 步       重置                                                                                                    |                                |                   |                   |                    |               |
| → 6欧个人信息 → 200 → 200                                                                                                    | 系统管理                           | 🖃 🕨 🗖 AS          |                   |                    |               |
| → 退出系統<br>・ ・ □ D ・ □ D ・ □ C ・ □ DM ・ □ C ・ □ DM ・ □ C ・ □ DM ・ □ C ・ □ DM ・ □ C ・ □ DM ・ □ C ・ □ MC M ・ □ MC M ・ □ MC M ・ □ MC M ・ □ MC M ・ □ MC M ・ □ MC M ・ □ S C ・ □ Process Analytics □ Process Instrument □ S C ・ □ VWeighing - ・ S D ・ □ Converter ・ □ Gear Motor 下 - 步 重置                                                                                                    | → 修改个人信息                       | 🗆 🔄 FA            | •                 | PA                 |               |
| □ · LV<br>□ CC □ DM □ ET<br>□ PD<br>□ · DM<br>□ · DM | → 退出系统                         | 🗉 > 🗌 LD          |                   |                    |               |
| CC PDM PD   F DM PD   F MC   F MC   F MC   F MC   F MC   F MC   F MC   F MC   F MC   F MC   F MC   F MC   F MC   F MC   F MC   F MC   Motor   F 一步 重置                                                                                                    |                                | □ > □LV           |                   |                    |               |
| ◎ PD<br>> MC<br>● MC MT ● MC PM<br>S > MD<br>= > SC<br>● FS ● Process Analytics ● Process Instrument<br>● SC NC ● Weighing<br>= > SD<br>● Converter ● Gear Motor ● Motor<br>下一步 重置                                                                                                    |                                | □ □ cc            | DM                | E ET               |               |
| □ > MC<br>□ Mc MT □ Mc PM<br>□ > MD<br>□ FS □ Process Analytics □ Process Instrument<br>□ SC IC □ Weighing<br>□ > DD<br>□ Converter □ Gear Motor □ Motor<br>下一步 重置                                                                                                    |                                | I PD              |                   |                    |               |
| ◎ MC MT                                                                                                    |                                | □ > □ MC          |                   |                    |               |
| B > MD ⇒ SC □ FS □ Process Analytics □ ✓ Process Instrument □ SC IC □ Weighing ⇒ SD □ Converter □ Gear Motor □ Motor 下一步 重置                                                                                                    |                                | MC MT             | G                 | MC PM              |               |
| □ > □ SC<br>□ FS □ Process Analytics □ Process Instrument<br>□ SC IC □ Weighing<br>□ > □ SD<br>□ Converter □ Gear Motor □ Motor<br>下一步 重置                                                                                                    |                                | 1 > 🗌 MD          |                   |                    |               |
| ◎ FS ◎ Process Analytics ◎ Process Instrument<br>◎ SC IC ◎ Weighing<br>□ > SD<br>◎ Converter ◎ Gear Motor ◎ Motor<br>下一步 重置                                                                                                    |                                | 😑 🕨 🛄 sc          |                   |                    |               |
| ◎ SCIC ◎ ]Weighing<br>□ > _SD<br>◎ Converter ◎ Gear Motor ◎ Motor<br>下一步 重置                                                                                                    |                                | □ FS              | Process Analytics | Process Instrument |               |
| □ >SD<br>□Converter □Gear Motor □ □Motor<br>下一步 重置                                                                                                    |                                | 🗉 🔲 sc ic         | Weighing          |                    |               |
| ■ Converter ■ Gear Motor ■ Motor<br>下一步 重置                                                                                                    |                                | 🗆 🕽 🔲 SD          |                   |                    |               |
| 下一步 重置                                                                                                    |                                | Converter         | 🗉 📃 Gear Motor    | r 🔍 Motor          |               |
|                                                                                                    |                                |                   | 下一步               | 重罟                 |               |
|                                                                                                    |                                |                   |                   |                    |               |
|                                                                                                    |                                |                   |                   |                    |               |
|                                                                                                    |                                |                   |                   |                    |               |
|                                                                                                    |                                |                   |                   |                    |               |
|                                                                                                    |                                |                   |                   |                    |               |

#### 图 4-2 首页产品选择界面

如图 4-2 所示,勾选想查看的课程的产品,然后点击"下一步"按钮,可以得到勾选的产品相关的单元列表,如图 4-3

|                                | 2009-2-18 10:5:30                      |       |            | 中文(Chinese) 🗸 |  |
|--------------------------------|----------------------------------------|-------|------------|---------------|--|
| IA&DT Training<br>Pass Program | 首页 联系信息                                |       |            | 欢迎您,中国电气工程公司  |  |
| 考试管理                           |                                        |       |            | 在线用户列表        |  |
| → 成绩管理                         | 单元列表                                   |       |            | 中国电气工程公司      |  |
| 系统管理                           | 单元名称                                   | 单元作者  | 提交日期       |               |  |
| → 修改个人信息                       | Net/SCIC Promotor                      | admin | 2008-2-1   |               |  |
| → 退出系统                         | PS1(Pressure, Positioner, Temperature) | admin | 2006-10-10 |               |  |
|                                | PS2(Level)                             | admin | 2006-8-14  |               |  |
|                                | PS3(Flow)                              | admin | 2006-8-14  |               |  |
|                                |                                        |       | 近回>>       |               |  |
|                                |                                        |       |            |               |  |
|                                |                                        |       |            | L             |  |
|                                |                                        |       |            |               |  |
|                                |                                        |       |            |               |  |
|                                |                                        |       |            |               |  |
|                                |                                        |       |            |               |  |
|                                |                                        |       |            |               |  |
|                                |                                        |       |            |               |  |
|                                |                                        |       |            |               |  |
|                                |                                        |       |            |               |  |
|                                |                                        |       |            |               |  |

图 4-3 单元列表界面

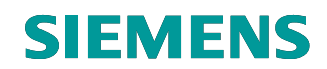

点击列表中的单元名称,如图 4-4 所示,可以对单元进行学习及练习。

|                                | SIEMENS                                                             |               |
|--------------------------------|---------------------------------------------------------------------|---------------|
|                                | 2009-2-18 10:6:56                                                   | 中文(Chinese) 🗸 |
| IA&DT Training<br>Pass Program | 首页   联系信息                                                           | 欢迎悠,中国电气工程公司! |
|                                |                                                                     | 在线用户列表        |
|                                | PS1(Pressure, Positioner, Temperature)                              | 中国电气工程公司      |
|                                | 単元作者 admin<br>●元<br>・<br>在<br>コ                                     |               |
|                                | 平ル         約77           載3         直看答案                            |               |
|                                | 单项选择                                                                |               |
|                                | <ol> <li>SIPART PS2有故障诊断功能吗?</li> <li>▲ 有</li> <li>● B 无</li> </ol> |               |
|                                | 信息反馈                                                                |               |
|                                | 2. 下面哪个是差压变送器?                                                      |               |
|                                | O A 7MF4033                                                         |               |
|                                | OB 7MF4034                                                          |               |
|                                | Oc 7MF4035                                                          |               |
|                                | OD 7MF4433                                                          |               |
|                                | 信息反馈                                                                |               |
|                                | 3. SIPART PS2可以用于危险区域吗?                                             |               |

图 4-4 单元学习及练习界面

点击"下载",可以下载学习材料;点击"信息反馈"按钮,给平台管理人员发送关于单元信息的 Email, Email 内容由用户手动填写;点击"查看答案"按钮,可以查看练习题的答案;点击各练习题的"信息反馈"按钮,给平台管理人员发送关于练习题信息的 Email, Email 内容由用户手动填写。

#### 4.3 成绩管理

点击系统界面左侧栏目中的"成绩管理"链接进入成绩管理页面,如图 **4-5**,成绩管理提供对成 绩数据库的列表、详细、导出等操作。

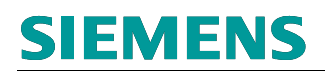

|                                             | SIEMENS           | 5    |         |             |                 |                   |  |
|---------------------------------------------|-------------------|------|---------|-------------|-----------------|-------------------|--|
|                                             | 2009-2-18 10:9:47 |      |         |             |                 | 中文(Chinese) 👻     |  |
| IA&DT Training<br>Pass Program              | <b>首页 联系信息</b>    |      |         |             |                 | 欢迎您,中国电气工程公司!     |  |
|                                             | 成绩管理→ 成绩列         | 表    |         |             |                 | 在线用户列表            |  |
| <ul> <li>5 Ц 6 理</li> <li>→ 成績管理</li> </ul> | 成绩列表              |      |         |             |                 | admin<br>中国电气工程公司 |  |
| <b>系统管理</b><br>→ 修改个人信息                     | 选择字段 搜索全          | ·#   |         | 搜索 导出       |                 |                   |  |
| → 退出系统                                      | 考试日期 BL           | ) 区域 | 学员(考试人) | 成绩          | 备注              |                   |  |
|                                             | 2009-2-18 AS      | S RN | 赵明      | 100         |                 |                   |  |
|                                             |                   |      | 中国电气工程公 | 司 144 44 )} | HI 1 GO         |                   |  |
|                                             |                   |      |         | 20/页 总记3    | 录(1) 当前页1 / 总页1 |                   |  |
|                                             |                   |      |         |             |                 |                   |  |
|                                             |                   |      |         |             |                 |                   |  |
|                                             |                   |      |         |             |                 |                   |  |
|                                             |                   |      |         |             |                 |                   |  |
|                                             |                   |      |         |             |                 |                   |  |

#### 图 4-5 成绩管理主界面

其中,

**列表:** 在列表页面中列表显示成绩信息,点击考试日期、BU、区域、学员(考试人)、成绩、 备注可查看详细,鼠标挪到学员(考试人)名称上后做短暂停留即可显示分销商(公司)名称。如 果列表记录超过 20,那么可点击下面的首页、向前、向后、尾页图示来翻页查看,如果想查看 某一页列表,可在文本框中输入页数,然后点击"GO"按钮。

**详细**:详细显示成绩信息,包括考试日期、BU、区域、分销商(公司)名称、学员(考试人)、成绩和备注信息。点击返回链接,能返回前一历史页面。

考卷导出:可导出列表结果为 Excel 文件。

#### 4.4 修改个人信息

点击系统界面左侧栏目中的"修改个人信息"链接进入修改个人信息页面,如图 4-6,修改个人 信息提供对登录者的信息的修改操作。

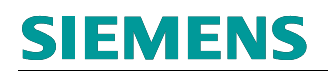

| (Charles )                    | 2009-2-18 10:23:3 | 3           | 中文(Chinese) 🗸     |
|-------------------------------|-------------------|-------------|-------------------|
| A&DT Training<br>Pass Program | <b>首页 联系信</b>     | <u>ê</u>    | 欢迎悠,中国电气工程公司!     |
|                               | 系统管理 → 修改         | 又个人信息       | 在线用户刘表            |
| <b>以百理</b><br>成绩管理            | 修改个人信息            |             | admin<br>中国世生工程公司 |
|                               | ① 个人基本信           | ۱           |                   |
| (我官理)<br>修改个 / 信自             | 登录名               | 10100999    |                   |
| 退出系统                          | 公司名称              | 中国电气工程公司    |                   |
|                               | 所属区域              | RN          |                   |
|                               | 业务组               | Distributor |                   |
|                               | 城市                | eg:Bei Jing |                   |
|                               | 电话                |             |                   |
|                               | 分机号               |             |                   |
|                               | 传真                |             |                   |
|                               | 移动电话              |             |                   |
|                               | Email             | · .         |                   |
|                               | 介绍                |             |                   |
|                               |                   | 修改 重署 返回>>  |                   |

图 4-6 修改个人信息操作界面